## Creating a family account for camp registration

The below guidance is to show you how to create your new Trent Athletics Centre account ready to enroll into our youth programs and camp.

- 1. Go to <a href="https://trentathletics.perfectmind.com/">https://trentathletics.perfectmind.com/</a>
- 2. Signup for a new account

|          | Don't have a login? <u>Signup</u> |
|----------|-----------------------------------|
|          |                                   |
| Login to | your account                      |
| Email    |                                   |
|          |                                   |
| Password |                                   |
|          |                                   |
|          | Forgot password?                  |
|          |                                   |
|          | Login                             |
|          |                                   |
|          | or                                |
|          |                                   |

3. Enter your Personal Information to create your account

| Don't have | a logir | 1?   |         |
|------------|---------|------|---------|
| First Name |         |      | Require |
|            |         |      |         |
| Last Name  |         |      | Require |
|            |         |      |         |
| Gender     |         |      | Require |
|            |         |      | ~       |
| Birthday   | Day     | Year | Require |
| ~          |         | ÷    | ;       |
|            |         |      |         |

4. You will receive a confirmation email with your login information – username and temporary password. The first time you login with this password, it will ask you to reset your password.

| Email                     |                                                                                                |   |
|---------------------------|------------------------------------------------------------------------------------------------|---|
| excaliburcamp@trentu.ca 🔤 |                                                                                                |   |
| Password                  | Password Reset                                                                                 | × |
| Eorgot password?          | You've logged in with a temporary password. Please enter a new password below.<br>New Password |   |
| Login                     | New Password                                                                                   |   |
|                           | Confirm New Password                                                                           |   |
| or                        |                                                                                                |   |
|                           |                                                                                                |   |

5. Your login screen will look like this (but your name on the right where it says Camp Enrolment!). This is where you can now add all your family members to one account.

| THE ATHLETICS CENTRE<br>News of The THEN EXCLUSIVE<br>705-748-1257     |                                                                                                    |                                                                        |                                     |                         | Can | np Enrolment | ~ |
|------------------------------------------------------------------------|----------------------------------------------------------------------------------------------------|------------------------------------------------------------------------|-------------------------------------|-------------------------|-----|--------------|---|
|                                                                        | My Info                                                                                                    | Activity Registration                                                  | Launch Website                      |                         |     |              |   |
| Family Member D                                                        | etail Add Family Member Invoices                                                                                                 |                                                                        |                                     |                         |     |              |   |
| Camp E                                                                 | nrolment                                                                                                    |                                                                        |                                     | Credit<br><b>\$0.00</b> |     |              |   |
| ✓ General Informat                                                     | ion                                                                                                    |                                                                        |                                     |                         |     |              |   |
| First Name:<br>Last Name:<br>Age:<br>Birthday:                         | Camp<br>Enrolment<br>23<br>01/01/2000                                                                                            | Third Party User Identifie                                             | icator:                             |                         |     |              |   |
| ✓ Contact Informat                                                     | ion                                                                                                    |                                                                        |                                     |                         |     |              |   |
| Primary Phone Type:<br>Primary Phone<br>Email:<br>Website:<br>Mailing: | Mobile<br>(249)357-2717<br>excaliburcamp@trentu.ca<br>There University Athletics Cen<br>Peterborough, Ontario<br>Canada, 891 (gg | Secondary Phone Ty<br>Secondary Pho<br>Twitter Addri<br>Facebook Addri | ype: Work<br>one:<br>ress:<br>ress: |                         |     |              |   |

|                              | Add Family M               | ember     |        | ×        |
|------------------------------|----------------------------|-----------|--------|----------|
| dd Fam                       | First Name                 |           |        | Required |
| ont                          | Last Name                  |           |        | Required |
| ent                          | Enrolment                  |           |        |          |
|                              | Birthday                   | Day       | Year   | Required |
|                              | January                    | ~         | ÷      | ÷        |
|                              | Email                      |           |        | Required |
|                              | excaliburcamp@             | trentu.ca |        |          |
| ment                         | Primary Phone              |           |        | Required |
| /2000                        | (249) 387-2717             |           |        | ر        |
|                              | Primary Phone Type         |           |        |          |
|                              | Mobile                     |           |        | ~        |
| le                           | Streat                     |           |        |          |
| ) 387-2717                   |                            |           |        |          |
| liburcamp                    |                            |           | Cancel | Submit   |
|                              |                            |           |        | _        |
| it University<br>rborough, ( | / Athletics Cen<br>Ontario |           |        |          |

 You will be able to view all members under the "Client List". Once you have added any child(ren) you're enrolling as family members, you'll be ready for camp enrolment on March 1<sup>st</sup>! Client List

| Add Family Member                   |                |                         | Q Search |
|-------------------------------------|----------------|-------------------------|----------|
| Full Name Simple 🔺                  | Primary Phone  | Email                   | Actions  |
| Camp Enrolment                      | (249) 387-2717 | excaliburcamp@trentu.ca | >        |
| Youngest Child Enrolment            | (249) 387-2717 | excaliburcamp@trentu.ca | >        |
| Showing 1 - 2 of 2 🕒 Print 🖉 Export |                |                         |          |

 If you would like to save your finance information in your account before the day, then please follow the next steps. Click on the member profile of the adult/primary holder of the account. Client List

| Add Family Member                 |                |                         | Q Search |
|-----------------------------------|----------------|-------------------------|----------|
| Full Name Simple                  | Primary Phone  | Email                   | Actions  |
| Camp Enrolment                    | (249) 387-2717 | excaliburcamp@trentu.ca | >        |
| Youngest Child Enrolment          | (249) 387-2717 | excaliburcamp@trentu.ca | >        |
| Showing 1 - 2 of 2 Print C Export |                |                         |          |

8. Scroll down to "Finance Information" and click the "+new" button.  $_{\leftarrow \text{ Back to Client Ust}}$ 

| Family Member D     | etail                                                                      |                                 |                                |
|---------------------|----------------------------------------------------------------------------|---------------------------------|--------------------------------|
| Edit Manage Login   | Add Family Member                                                          |                                 |                                |
| Camp E<br>Enrolment | nrolment<br><sub>Family</sub>                                              |                                 | Shared Credit<br><b>\$0.00</b> |
| ✓ General Informat  | ion                                                                        |                                 |                                |
| First Name:         | Camp                                                                       |                                 |                                |
| Last Name:          | Enrolment                                                                  | Third Party User Identificator: |                                |
| Age:                | 23                                                                         |                                 |                                |
| Birthday:           | 01/01/2000                                                                 |                                 |                                |
| ✓ Contact Informat  | ion                                                                        |                                 |                                |
| Primary Phone Type: | Mobile                                                                     | Secondary Phone Type: Work      |                                |
| Primary Phone:      | (249) 387-2717                                                             | Secondary Phone:                |                                |
| Email:              | excaliburcamp@trentu.ca                                                    | Twitter Address:                |                                |
| Website:            |                                                                            | Facebook Address:               |                                |
| Mailing:            | Trent University Athletics Cen<br>Peterborough, Ontario<br>Canada, k9l 0g2 |                                 |                                |
| > Schedules         |                                                                            |                                 |                                |
| > Activity Outcome  | s                                                                          |                                 | 0                              |
| > Attendance        |                                                                            |                                 |                                |
| > Transaction       |                                                                            |                                 |                                |
| > Documents         |                                                                            |                                 |                                |
| > Finance Info + N  | ew                                                                         |                                 |                                |
|                     |                                                                            |                                 |                                |

9. Add your finance information and click "save".

| etail                                                                                                    |          |                                                             |                                                            |                         |
|----------------------------------------------------------------------------------------------------|----------|-------------------------------------------------------------|------------------------------------------------------------|-------------------------|
| Type                                                                                                    | Required | Holder Name                                                 |                                                            | Required                |
| redit Card                                                                                                    | ~        |                                                             |                                                            |                         |
| Default                                                                                                    |          | Status                                                      |                                                            |                         |
|                                                                                                    |          | Valid                                                       |                                                            |                         |
| Times Failed                                                                                                    |          | Copy Address from P                                         | arent                                                      | Reduced                 |
| e                                                                                                    |          | Street                                                      |                                                            |                         |
|                                                                                                    |          | City                                                        |                                                            |                         |
|                                                                                                    |          |                                                             |                                                            |                         |
|                                                                                                    |          | Canada                                                      |                                                            | ~                       |
| redit Card Detail                                                                                                 |          | Ontario                                                     | •]                                                         | -                       |
| edit Card Detail                                                                                                  |          | Canada<br>Ontario                                           | Eugly Moren                                                |                         |
| edit Card Detail<br>stt Card Type<br>10                                                                           |          | Canada<br>Ontario<br>Required                               | Espiry Month                                               | Required                |
| edit Card Detail<br>en Greg Type<br>as<br>contest humaer                                                          |          | Canada<br>Ontario<br>Required<br>Required                   | €ury Moren<br>⊸hone-<br>Dopy War                           | Report                  |
| edit Card Detail<br>en Card Type<br>na<br>en Card Tumber                                                          |          | Canada Ontario Required Required                            | ♥<br>Espry Mann<br>–None–<br>Espry Narv<br>–None–          | Buyerst<br>Buyerst<br>V |
| edit Card Detail<br>dt Card Tyse<br>20<br>dt Card Tyse<br>dt Card Tyse<br>Card Werkston Value                     |          | Canada Octario Required Required Required                   | ►<br>Bainy More.<br>-Nore-<br>Esity Nar<br>-Nore-          | Request.                |
| redit Card Detail<br>an Cer Type<br>as<br>as<br>control fundation<br>fundation<br>Cer Verfication Value           |          | Canada Cetario Required Required Required Required          | ► v<br>-Rose-<br>Expry Name<br>-Rose-<br>-Rose-            | Ramer<br>Ramer<br>V     |
| redit Card Detail<br>Hitto Cos Tyse<br>Hitto Cos Tyse<br>Hitto Cos Tyse<br>Cos Verification Vinue                 |          | Canada Cetario Required Required Required Required Required | Capity Martin<br>-Roor-<br>Eaply Year<br>-Roor-<br>-Roor-  | Report<br>Report<br>V   |
| edit Card Detail<br>ett Card Tyse<br>as<br>ett Card Tyse<br>ett Card Numeer<br>Card Verflation Value<br>stem Info |          | Canada<br>Octario<br>Required<br>Required<br>Required       | ♥<br>Bainy More<br>-Nore-<br>Esity Nar<br>-Nore-           | Rupers                  |
| solit Card Detail is Card Type a a St Card Type Card Type Card Number Card Number Card Number tem Info mt Netord  |          | Canada<br>Octario<br>Required<br>Required<br>Required       | ♥<br>Epry Mone.<br>—<br>- Anne-<br>Epry Nar<br>—lone-<br>— | Burnet                  |

## Enrolling a child in camp

The below guidance is to show you the steps to enroll a child at camp. This example is enrolling a child in our PA Day camp on April 28<sup>th</sup>, but the same steps will apply on March 1<sup>st</sup> for summer camp.

10. Once you are logged in, click "Activity Registration" at the top of the page.

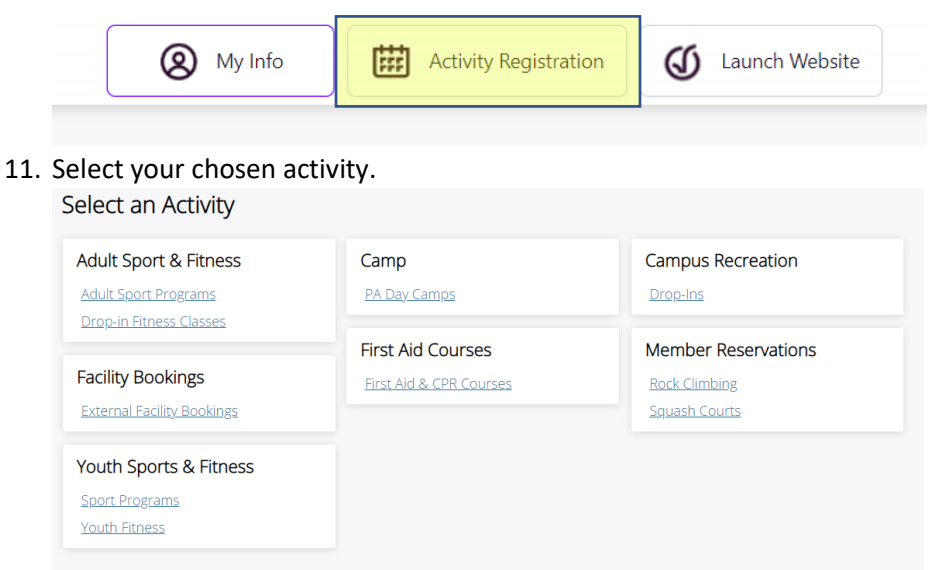

12. Find your chosen program and click "show" to expand the information. This will show you extra details such as dates, times, age restrictions, costs, and spaces left. Then click "Book".

| Р                      | PA Day Camp - Mini Ex<br>Mini Excalibur is a full day PA Day for ou<br>to camp! They'll spend the day in the Ath<br>fairplay, and kindness. Our low camper t<br>staff are experienced camp counsellors,<br>Show | r youngest kids and offers a safe, active environment to<br>nletics Centre facilities doing different sports and activit<br>to staff ratio ensures constant supervision and individu<br>coaches, and athletes who are current students at Tre | o give kids the perfect introduction<br>ies that encourage teamwork,<br>al attention to each child. All of our<br>nt. |
|------------------------|----------------------------------------------------------------------------------------------------|----------------------------------------------------------------------------------------------------|----------------------------------------------------------------------------------------------------|
|                        |                                                                                                    |                                                                                                    |                                                                                                    |
| Ρ                      | PA Day Camp - Ultimate<br>Our Ultimate PA Day is a favourite with a<br>school! Children aged 7-12 will develop t<br>Kids can take part in a variety of activitie<br>experienced camp counsellors, coaches       | active children who want to explore a wide variety of act<br>their physical literacy, try new activities, and meet new f<br>s including camp games, basketball, soccer, rock climbi<br>, and athletes who are current students at Trent       | tivities on their day away from<br>friends in a fun-filled environment.<br>ng, and more! All of our staff are         |
|                        |                                                                                                    |                                                                                                    |                                                                                                    |
| <u>PA Day Camp - L</u> | <u>Jltimate</u> #359                                                                                                    |                                                                                                    | \$42.50 - \$50.00                                                                                                    |
| 28/04/2023 (1)         | Sessions)                                                                                                    | 🔇 08:30 am - 04:30 pm                                                                                                    | Book                                                                                                    |
| 🗘 Once                 |                                                                                                    | • Trent Athletics Centre - Athletics Centre                                                                                                    | 13 spot(s) left                                                                                                    |
| 🖉 Age: 7 to 11         |                                                                                                    | <u>*</u>                                                                                                    | 10 sports/refe                                                                                                    |
| Ρ                      | PA Day Camp Extended Care<br>We understand that family schedules an<br>Registration in our Extended Care progr<br>camp. This program takes place in the A<br>Care is offered from 7:45-8:30am and Al<br>Show    | (Add-on)<br>e busy (and sometimes complicated!), so offer childcare<br>am helps to ease the pressure on the adults dropping<br>thletics Centre gymnasium and provides a safe, fun and<br>ter-Care is offered from 4:30-5:30pm.                | e outside the camp day.<br>off and picking up their kids from<br>d supervised environment. Pre-                       |

13. This will take you to a more detailed page for the session/program you have selected. Click "Book" again.

| PA Day C<br>■ 28/04/202<br>Ø 08-30 am                 | amp - Ultimate<br>3 |                |                                 | воок    |
|-------------------------------------------------------|---------------------|----------------|---------------------------------|---------|
| © 08:30 am - 04:30 pm<br>▲ 13 spot(s) left            |                     |                |                                 |         |
| Fees                                                  |                     |                | About this Course               |         |
| Member Registration Fee                               |                     | \$42.50        | Trent Athletics Centre          | Show Ma |
|                                                       |                     | \$50.00        | Course ID                       | 0000035 |
| Non-Member Registration                               | Fee                 | No Tax         | Pestrictions                    |         |
| Non-Member Registration                               | Fee                 | No Tax         | Restrictions<br>Age Restriction | 7 to 1  |
| Non-Member Registration<br>Course Dates<br>1 sessions | Fee                 | No Tax<br>Once | Restrictions<br>Age Restriction | 7 to 1  |

14. You will notice that the booking page will give you options on who is eligible or ineligible to enroll. This restriction will likely be based on age (if you see one). You will notice that the primary account holder in this example is ineligible, as they are too old.

| Back to Event      | PA Day Camp - Ultimate                                             | () Attendee requirements<br>Some attendees do not meet min<br>have conflicting bookings. Those | nimum requirements, do not qualify for fees or attendees may not be selected for this booking. |                  |
|--------------------|--------------------------------------------------------------------|------------------------------------------------------------------------------------------------|------------------------------------------------------------------------------------------------|------------------|
|                    | <ul> <li>Ø 08:30 am - 04:30 pm</li> <li>13 spot(s) left</li> </ul> |                                                                                                | Registration ends on 24/04/2023                                                                |                  |
|                    | 1<br>Attendees                                                     | Questionnaire                                                                                  | a a a a a a a a a a a a a a a a a a a                                                          |                  |
| Vho would you like | to book?                                                           |                                                                                                |                                                                                                |                  |
| Camp En            | rolment (You)                                                      |                                                                                                |                                                                                                | Age: 23 y 11 mos |
| Youngest           | Child Enrolment (Daughter)                                         |                                                                                                |                                                                                                |                  |
| Add Family Mer     | nber                                                               |                                                                                                |                                                                                                |                  |

15. Once you select a family member who is eligible for the chosen program, it will "hold" the spot for you for 10 minutes. Click next.

| Back to Event        | PA Day Camp - Ultimate<br>☐ 28/04/2023<br>Ø 08:30 am - 04:30 pm<br>▲ 13 sport(s) left |              | Restrictions<br>Age: 7 to 11<br>Registration ends on 24/04/2022 | Lappe held<br>officiation for 10 minutes |
|----------------------|---------------------------------------------------------------------------------------|--------------|-----------------------------------------------------------------|------------------------------------------|
|                      | 1<br>Attendees                                                                        | Questionning |                                                                 | (4)<br>Pagment                           |
| Who would you like   | to book?                                                                              |              |                                                                 |                                          |
| Camp Eni<br>Camp Eni | rolment (You)                                                                         |              |                                                                 | Age: 23 y 11 mos                         |
| Voungest             | t Child Enrolment (Daughter)                                                          |              |                                                                 |                                          |
| Add Family Men       | nber                                                                                  |              |                                                                 |                                          |

16. The next screen will ask you a range of questions specific to your chosen program.

| PA Day Camp Questions PA day camp questions                                                                                                    |
|----------------------------------------------------------------------------------------------------|
| O Youngest Child Enrolment                                                                                                    |
| List any allergies (food, drugs, environmental) *                                                                                                    |
| Medication or Treatments required while at Camp? *                                                                                                    |
| Special needs, limitations or other? *                                                                                                    |
| Parents/Guardians Name? *                                                                                                    |
| Parents/Guardians phone number *                                                                                                    |
| Emergency contact name *                                                                                                    |
| Medication or Treatments required while at Camp? *  Special needs, limitations or other? *  Parents/Guardians Name? *  Parents/Guardians phone number *  Parents/Guardians phone number *  Parents/Guardians phone number * |

17. If there are any optional extras available (such as additional Camp T-shirts), these will appear here.

| 1<br>Attendees | Cuestionnaice                                                    | 3<br>Fees & Extras   | Payment |
|----------------|------------------------------------------------------------------|----------------------|---------|
|                | Select Optional Event Extras (Required extras cannot be removed) |                      |         |
|                | O Youngest Child Enrolment                                       |                      |         |
|                | Select a FEE to pay                                              |                      |         |
|                | Non-Member Registration Fee                                      | \$50.00 No Tax       |         |
|                |                                                                  | Total <b>\$50.00</b> |         |
|                |                                                                  |                      | Next    |

18. It will then take you to your "basket", where you can "continue shopping" if you are enrolling more than one child at the same time, or you can add your card details to make payment.

| and differentiation |                    | Clear Cart                                                                                              |               |
|---------------------|--------------------|----------------------------------------------------------------------------------------------------|---------------|
| Add a new Card      | Remember this card | PA Day Camp -<br>Ultimate<br>Youngest Child Enrolment<br>00000359<br>28/04/2023, 08:30 AM -<br>04:30 DM | 1 x \$50.00 × |
| Card number         | e visa             | 04.00 F M                                                                                               |               |
| Expiry month        |                    | Payment Summary                                                                                         |               |
|                     |                    | Subtotal:                                                                                               | \$50.00       |
|                     |                    | Gift Card or Promo Code                                                                                 | Apply         |
|                     |                    |                                                                                                    |               |
| Address (Street)    |                    | Total Due Now                                                                                           | \$50.00       |
| Address (Street)    |                    | Total Due Now                                                                                           | \$50.00       |

19. Once you have paid, you will get your booking confirmation for your chosen program!